Erledigt Acer Aspire ES1- I3 + HD 5500

#### Beitrag von "Dr.Stein" vom 3. Oktober 2016, 23:20

Ich bin nun wieder in Berlin angekommen und werde versuchen den Acer aus der Signatur die letzten Dinge zu installieren.

Status:

- Grafik -> Intel HD 5500 🙂
- Audio ->\_ ALC 255 😕
- WLAN :-> Lösung = Broadcom bcm94352z
- LAN 🙂 -> Lösung = RealtekRTL8111.kext

Audio muss ich mal schauen... VodooHDA will ich nicht so gerne nutzen. Die WLAN Karte bin ich auch auf der Suche. Leider zeigt mir der DCPIManager keine Geräte an.

### Beitrag von "Nio82" vom 3. Oktober 2016, 23:47

ALC255 läuft bei mir mit dieser Methode einwandfrei. <u>AppleALC - der dynamische AppleHDA</u> <u>Patcher</u> Layout-ID ist 3.

Die HD5500 Grafik läuft bei mir mit "Inject Intel" und der "ig-platform-id 0x16260006".

P,S, hier gibts von RehabMan eine angepasste Config.plist für HD5500 https://github.com/RehabMan/OS-X-Clover-Laptop-Config

Beitrag von "Dr.Stein" vom 3. Oktober 2016, 23:55

<u>@Nio82</u> Leider führt deine IG-Plattform zur KP. Mit der 0x16160001 bekomme ich ein Bild aber keine Beschleunigung mit FUIIHD

# Beitrag von "Nio82" vom 4. Oktober 2016, 00:04

OK schade, da kann ich dann leider auch nicht weiter helfen. 😕

# Beitrag von "griven" vom 4. Oktober 2016, 00:14

wobei die config.plist bestimmt mal testenswert ist denn der Rehab weiß eigentlich was tut 😂

### Beitrag von "Dr.Stein" vom 4. Oktober 2016, 00:21

irgendwie bin ich zu blöd für den HDA Patcher,, KP ohne ende

# Beitrag von "Nio82" vom 4. Oktober 2016, 00:30

Ja genau. Ich hab gerade auch nochmal gegooglet. Um die KP zu beheben wird unter "kernel and Kext Patches" ein Patch angewendet.

Der ist auch in der Config.plist von Rehab enthalten.

| KextsToPatch                      |             |                |                                                                          |
|-----------------------------------|-------------|----------------|--------------------------------------------------------------------------|
| Name*                             | Find* (HER) | Replace* (HEX) | Commert                                                                  |
| Appleinte/80WGraphics/hamebuffer  | 4139C4763E  | 4138C48838     | Disable minStolenSize less or equal (StolenMemorySize assertion, 10.11.) |
| Appleinte@DWGraphicsFramebuffer   | 39CF763C    | 39CFE83C       | Disable minStolenSize less or equal fStolenMemorySize assertion, 10.10.  |
| Appleintel8DI8GraphicsFramebuffer | 01050900000 | 01050900008    | HDM-audio, port 0105, 0v16060002 0v16060002 0v16160002 0v16260           |
| -+                                |             |                | (f) Type/Key: available only in Info                                     |

Oder man ändert das <u>DVMT</u> im BIOS.

Ich musste noch vor der Installation das <u>DVMT</u> ändern da sich OSX erst garniucht installieren lies. Deshalb hatte ich dann auch die KP nicht. Bei mir steht das <u>DVMT</u> jetzt auf 96MB.

### Beitrag von "al6042" vom 4. Oktober 2016, 07:20

Das mit der <u>DVMT</u> hatte ich an der HCKCN auch erwähnt. Hoffentlich lässt sich das in deinem BIOS einstellen, ansonsten besteht die wohl Möglichkeit dass über die EFI-Shell zu setzen.

# Beitrag von "Dr.Stein" vom 4. Oktober 2016, 11:18

Ich kann im BIOS leider nichts verändern. Ich habe öfter mal gelesen dass die VRAM Größe in Windows geändert werden kann.

Ansonsten müsste mir mal jemand verraten wie das mit der Clover EFI geht

### Beitrag von "griven" vom 4. Oktober 2016, 12:14

Versuch es erstmal mit dem folgenden Eintrag in der Kext2Patch Sektion der config.plist

Code

1. <dict>

- 2. <key>Comment</key>
- 3. <string>Disable minStolenSize less or equal fStolenMemorySize assertion, 10.11.beta ( (based on Austere.J patch)</string>
- 4. <key>Disabled</key>
- 5. <false/>
- 6. <key>Name</key>
- 7. <string>AppleIntelBDWGraphicsFramebuffer</string>
- 8. <key>Find</key>
- 9. <data>QTnEdj4=</data>
- 10. <key>Replace</key>
- 11. <data>QTnE6z4=</data>
- 12. </dict>

Alles anzeigen

möglicherweise ersparrt man sich auf dem Weg das gewurschtel mit der EFI Shell und den Variablen

# Beitrag von "Dr.Stein" vom 4. Oktober 2016, 15:13

Ich habe den jetzt auch mal eingetragen und jetzt noch mal die ig-platform-id 0x16260006 dazu geändert.

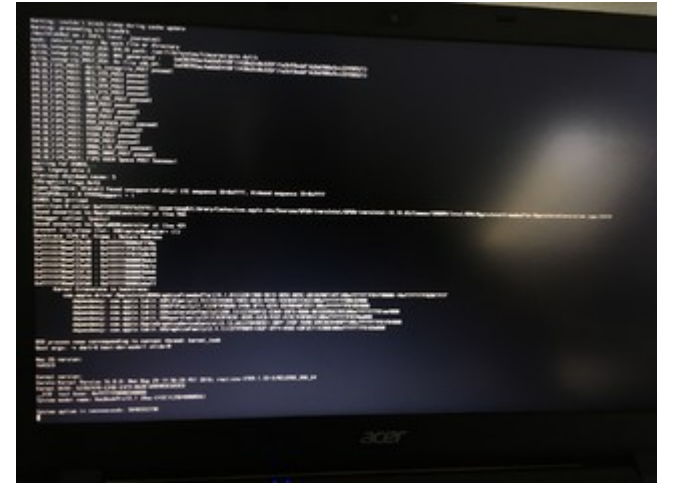

Leider wieder eine kp und direkter neustart

\*Edit\* Ich habe mittlerweile eine SSDT Generiert. CPU wird jetzt richtig erkannt und getaktet. LAN funktioniert auch wunderbar wie vermutet mit dem RealtekRTL8111.kext

# Beitrag von "ralf." vom 4. Oktober 2016, 16:21

Vielleicht funktioniert es diesen Kext mit KextUtility zu installieren. Der ist für die HD5500 gepatcht.

Den originalen solltest du vorher sichern.

# Beitrag von "Dr.Stein" vom 4. Oktober 2016, 17:08

Ich versuche es mal.

\*Edit\*

Da tut sich nichts. Er bootet zwar durch aber keine Veränderung nach der KextInstallation. Muss ich was bei der config.plist beachten <u>@ralf.</u> ?

### Beitrag von "Nio82" vom 4. Oktober 2016, 17:38

Ja der Clover Patch hatte bei mir auch nicht funktioniert. Und ich musste den Weg über die EFI Shell gehen weil auch bei meinem BIOS das anpassen des <u>DVMT</u> möglich war. Ich bin einer Anleitung aus dem Tomaten Forum gefolgt (Kann ich hier leider nicht posten.) Aber kleine Hilfe, der User welcher die Anleitung erstellt hat nennt sich dort "Austere.J". Vieleicht hilft google ja.

Wobei ich Glück hatte & nicht den ganzen Vorgang machen musste. Ich hatte bei InsanelyMac jemanden gefunden mit dem selben Notebook & konnte daher direkt mit EFI Shell die Einstellung ändern & musste nicht erst die benötigten Infos aus dem BIOS extrahieren. Glück gehabt, puh.

# Beitrag von "Dr.Stein" vom 4. Oktober 2016, 17:47

Na Super.. hört sich gar net so einfach an die Anleitung 😗

# Beitrag von "ralf." vom 4. Oktober 2016, 18:08

Ich würde auch dem Weg von <u>@Nio82</u> empfehlen. Weil im Bios nicht die Einstellmöglichkeiten sind.

# Beitrag von "Dr.Stein" vom 4. Oktober 2016, 19:08

Das ist mir ein wenig zu viel Englisch 😕 Wäre natürlich wenn man das grob übersetzen könnte

\*Edit\*

@ralf.

Was mache ich mit der Config.Plist?

Kommt die auch in den Clover Ordner und ersetzt meine aktuelle? Bei der ist ja nichts drin außer der Patch

# Beitrag von "ralf." vom 5. Oktober 2016, 15:34

Mit der config.plist könntest du mal schauen welche Systemdefinition sich MacOS für das Notebook sucht. Die alte config.plist natürlich behalten. Nur entweder umbenennen oder woanders speichern.

Hier ist ja die Anleitung bei insanelymac

Übersetzen kann ja entweder Google Crome oder die Community, wenn du nicht weiter kommst.

Hautsache dass du dann eine deutsche Anleitung ins Forum stellst, wenn es geklappt hat. 😂

# Beitrag von "Dr.Stein" vom 5. Oktober 2016, 15:54

Das Problem ist.. ich brauche Windows dafür wenn ich es richtig verstehe... habe ich aber nicht und will auch ungerne wieder das System Platt machen <u>@ralf.</u>

### Beitrag von "keiner99" vom 5. Oktober 2016, 19:23

hast du eventuell einen anderen PC mit Windows zur Hand? dann nimm den, du brauchst Windows nur um in das eine Bios File reinzuschauen.. muss nicht zwingend auf dem gleichen Laptop sein 😉

### Beitrag von "griven" vom 7. Oktober 2016, 20:22

<u>@Dr.Stein</u> lade mal das Bios hoch, ich habe ja auf dem T420s Windows auf der 2. Platte laufen ich würde reinschauen und Dir die passende Variable ggf. verraten

#### Beitrag von "Dr.Stein" vom 8. Oktober 2016, 04:25

#### @griven

Hier ist das aktuelle Bios aus der Webseite von Acer. Das habe ich auch in Benutzung.. 罕

#### Beitrag von "griven" vom 8. Oktober 2016, 13:03

Dann werden wir das nachher beim Stammtisch mal auseinander pflücken und gucken was es so zu finden gibt 😂

#### Beitrag von "griven" vom 8. Oktober 2016, 18:05

Ein kleines bischen Bios Foo später...

Code

- Setting: IGD DVMT Pre-Allocated, Variable: 0x18C {05 91 8E 02 8F 02 00 0A 34 12 8C 01 04 10 00 3F 00}
- 2. 0x53B8C Option: 0 MB, Value: 0x0 {09 07 BF 01 00 00 00}
- 3. 0x53B93 Option: 32 MB, Value: 0x1 (default) {09 07 C4 01 10 00 01}
- 4. 0x53B9A Option: 64 MB, Value: 0x2 {09 07 C5 01 00 00 02}
- 5. 0x53BA1 Option: 96 MB, Value: 0x3 {09 07 C8 01 00 00 03}
- 6. 0x53BA8 Option: 128 MB, Value: 0x4 {09 07 C6 01 00 00 04}
- 7. 0x53BAF Option: 160 MB, Value: 0x5 {09 07 C9 01 00 00 05}
- 8. 0x53BB6 Option: 192 MB, Value: 0x6 {09 07 CC 01 00 00 06}
- 9. 0x53BBD Option: 224 MB, Value: 0x7 {09 07 CA 01 00 00 07}
- 10. 0x53BC4 Option: 256 MB, Value: 0x8 {09 07 C7 01 00 00 08}
- 11. 0x53BCB Option: 288 MB, Value: 0x9 {09 07 CD 01 00 00 09}
- 12. 0x53BD2 Option: 320 MB, Value: 0xA {09 07 CE 01 00 00 0A}
- 13. 0x53BD9 Option: 352 MB, Value: 0xB {09 07 CB 01 00 00 0B}
- 14. 0x53BE0 Option: 384 MB, Value: 0xC {09 07 CF 01 00 00 0C}
- 15. 0x53BE7 Option: 416 MB, Value: 0xD {09 07 D0 01 00 00 0D}
- 16. 0x53BEE Option: 448 MB, Value: 0xE {09 07 D1 01 00 00 0E}

- 17. 0x53BF5 Option: 480 MB, Value: 0xF {09 07 D2 01 00 00 0F}
- 18. 0x53BFC Option: 512 MB, Value: 0x10 {09 07 D3 01 00 00 10}
- 19. 0x53C03 Option: 1024 MB, Value: 0x20 {09 07 D4 01 00 00 20}
- 20. 0x53C0A Option: 1536 MB, Value: 0x30 {09 07 D5 01 00 00 30}
- 21. 0x53C11 Option: 2016 MB, Value: 0x3F {09 07 D6 01 00 00 3F}
- 22. 0x53C18 End of Options {29 02}

Alles anzeigen

Sollte also in Deinem Fall die Variable 0x18c sein und der Value ist 0x3  $\ref{eq:solution}$ 

# Beitrag von "Dr.Stein" vom 9. Oktober 2016, 17:44

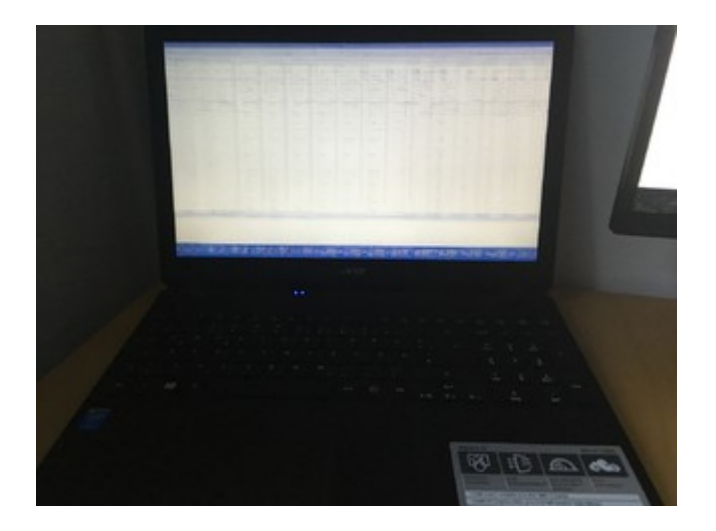

Also ich seh nix und Hans kann über TV alles komplett sehen wie es sein soll mit 3D Unterstützung.. wir machen Fortschritte

\*Edit\*

Wir haben es leider nicht ganz geschafft. Das Wochenende war lang und hat leider nicht zum erfolg geführt.

\*Edit-Zusammenführung\* 20.10.16

In Zusammenarbeit mit <u>@Brumbaer</u> und, ich glaube <u>@noEE</u> war das, beim gestrigen Stammtisch haben die die Kiste zum Laufen bekommen.

Grafik + HDMI und Monitor - läuft Sound - Läuft Lan - Läuft Booten ohne Stick - läuft

Auch vielen Dank an @al6042, der sich ebenfalls die größte mühe gegeben hat für das Teil 😂

# Beitrag von "noEE" vom 20. Oktober 2016, 08:29

Jep du hast richtig geglaubt.

Die Dokumentation zu den DSDT Patches sende ich dir später noch. Bin gerade nur mit Handy unterwegs.

## Beitrag von "ralf." vom 20. Oktober 2016, 15:57

Wie habt ihr das mit der Grafik gelöst?

### Beitrag von "Dr.Stein" vom 20. Oktober 2016, 16:07

<u>@ralf.</u>

Ich hab zum Testen einfach mal die komplette EFI von <u>@noEE</u> übernommen da diese bei ihm auf dem Lenovo IdeaPad bereits perfekt lief.

# Beitrag von "noEE" vom 21. Oktober 2016, 09:29

Hat sich etwas hingezogen, aber hier nun die DSDT Patches:

#### Code

- 1. Basic Apple Device Renames (into device label TMR set\_label begin TIMR end; und into\_all all code\_regex TMR replaceall\_matched begin TIMR end; habe ich allerdings entfernt, weil ich unzählige Fehler nach dem compilieren hatte)
- 2. Rename B0D3 to HDAU
- 3. Rename GFX0 to IGPU
- 4. Rename \_DSM to XDSM
- 5. IRQ Fix
- 6. Insert DTGP
- 7. RTC Fix
- 8. Audio Layout 3
- 9. USB3 \_PRW 0x6D (instant wake)
- 10. Poll for LID changes
- 11. OS Check Fix
- 12. AMI HD5500 NUC BRIX
- 13. Brightness Fix

Alles anzeigen

Und schau noch mal in den 10.12 Kext Ordner und räume evtl. etwas auf. Die Kext Dateien FakePCIID\_AR9280\_as\_Custom.kext und FakePCIID.kext von Sascha\_77 benötigst du ja nicht.

Falls du noch Sleep hinbekommst und wie ich Schwierigkeiten mit dem Sound nach dem wach werden hast, lass den CodecCommander.kext drin.

Allerdings musste ich die info.plist um folgendes erweitern, da der ansonsten wirkungslos blieb.

Hier habe den Beitrag schon ergänzt gehabt: <u>Das leidige Thema "Kein Sound nach</u> <u>Ruhezustand"</u>

Hier nun die Lösung für den ALC235 Codec! Habt ihr einen anderen Codec, könnt ihr das analog übernehmen.

Gebt im Terminal folgenden Befehl ein:

ioreg | grep EngineOutput

na Anlaideinginebracitik.k.t.t. mian Anlaideinginebran, 18 februaries, mainune, antar, antar, bas # (1 m), muin Ba-

Wichtig sind die 2 Werte hinter dem @ Zeichen die durch ein Komma getrennt sind. In meinem Fall 1B und 0

Die 1B ist die HDEF Device Location

Die 0 ist die Codec Address Number

CodecCommander.kext auf den Schreibtisch kopieren und z.B. mit PlistEdit Pro öffnen und unter Codec Profile folgendes Eintragen:

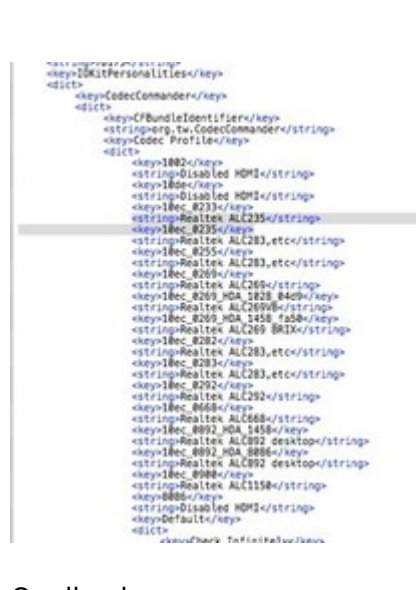

Quellcode

<string>Realtek ALC235</string> <key>10ec\_0235</key>

und weiter unten folgendes hinzufügen:

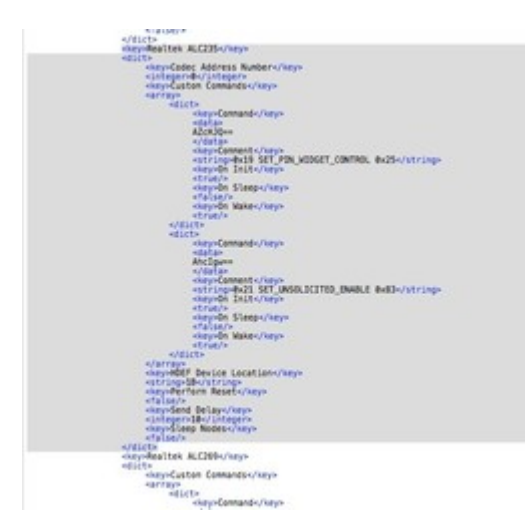

Quellcode

```
<key>Realtek ALC235</key>
<dict>
<key>Codec Address Number</key>
```

<integer>0</integer> <key>Custom Commands</key> <array> <dict> <key>Command</key> <data> AZcHIQ = =</data> <key>Comment</key> <string>0x19 SET\_PIN\_WIDGET\_CONTROL 0x25</string> <key>On Init</key> <true/> <key>On Sleep</key> <false/> <key>On Wake</key> <true/> </dict> <dict> <key>Command</key> <data> Ahclgw== </data> <key>Comment</key> <string>0x21 SET\_UNSOLICITED\_ENABLE 0x83</string> <key>On Init</key> <true/> <key>On Sleep</key> <false/> <key>On Wake</key> <true/> </dict> </array> <key>HDEF Device Location</key> <string>1B</string> <key>Perform Reset</key> <false/> <key>Send Delay</key> <integer>10</integer> <key>Sleep Nodes</key> <false/> </dict>

Das ganze abspeichern und entweder mit Kext Utility nach S/L/E installieren oder in den Kexts Ordner eures Clover Bootloaders. Bei mir funktionieren beide Varianten, bevorzuge aber den Kext Ordner in der EFI Partition, weil ich OS X gerne sauber halte.

Jetzt noch ein Neustart und der Ton sollte nach dem Ruhezustand wieder funktionieren.